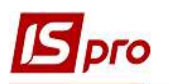

## Ведение журнала учёта продажи товаров (работ, услуг)

Ведение журнала учета продаж товаров (работ, услуг) проводится в подсистеме Бухгалтерский и налоговый учет / Книга покупок/продаж в модуле Журнал продаж.

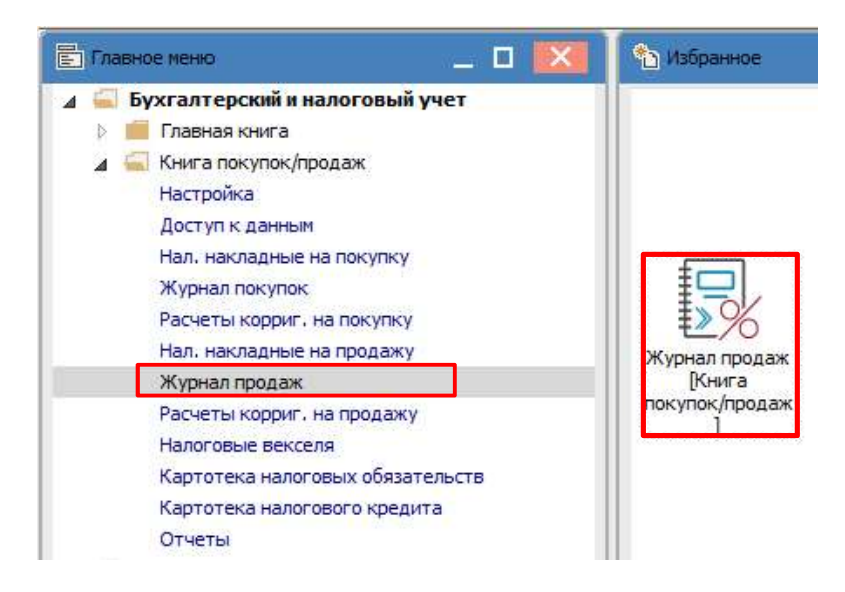

Модуль **Журнал продаж** содержит **Журнал учета продаж товаров (работ, услуг)**, который является реестром записей, сформированных одним из двух способов:

- по налоговым накладным;
- пользователем непосредственно в журнале.

Первый вариант применяется, когда в результате продажи товаров (работ, услуг) или получения предоплаты от покупателя продавец оформляет налоговую накладную в модуле Налоговые накладные на продажу.

Второй вариант используется при необходимости непосредственного внесения записи в **Журнал учета продаж товаров (работ, услуг)**, например, для проведения операций, не являющихся объектом налогообложения НДС и по которым продавец не обязан оформлять налоговые накладные

## Формирование Журнала учета продаж товаров (работ, услуг) по налоговым накладным

Добавление налоговой накладной в Журнал учета продаж товаров (работ, услуг) можно сделать одновременно при создании налоговой накладной в модуле Налоговые накладные на продажу при установке в модуле Настройка на закладке Параметры отметки в параметре Автоматическое формирование записей в журнале продаж.

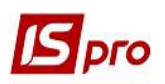

| Реестр Параметры Сервис Популярное ?                                              |
|-----------------------------------------------------------------------------------|
| Справочники Нумерация Проводки Параметры                                          |
| Формирование налоговых документов только по отгруженным накладным                 |
| Запретить отзывать запись проведенного документа из журнала                       |
| Объединять одноименные позиции спецификации                                       |
| Пакетная работа нумерации при групповом формировании налоговых накладных          |
| Не проверять использованность позиции спецификации в налоговом учете              |
| при формировании налоговой накладной из платежного документа с основанием договор |
| Налоговые накладные на покупку Налоговые накладные на продажу                     |
| Параметры Значения по умолчанию                                                   |
| Нумерация в разрезе журналов                                                      |
| Работа без учета первого события                                                  |
| Пересчет спецификации по сумме платежа                                            |
| Пересчет НДС спецификации по сумме платежа                                        |
| Ведение сальдо по контрагенту без учета оснований                                 |
| Формирование налоговых документов по поступлениям без учета оснований             |
| Автоматическое формирование записей в журнале продаж                              |
| Наследовать аналитическую карточку из договора (сделки)                           |
| Корректировка НДС в документах                                                    |
| Пересчитывать сумму при несоответствии с оплатой                                  |
| Контроль остатка на НДС счёте                                                     |

Без установки вышеупомянутого параметра добавление налоговой накладной в журнал учета продаж товаров (работ, услуг) также делается в модуле **Налоговые накладные на продажу**. Для этого необходимо выполнить следующие действия:

1 - в реестре документов Налоговые накладные на продажу выбирается необходимая налоговая накладная или группа налоговых накладных.

| Реестр Правка Ви | а Отчет Сервис<br>к 💵 🎃 🚍 🏠 1 | Популярное ?     | * 0             |             |       |             |
|------------------|-------------------------------|------------------|-----------------|-------------|-------|-------------|
| Журнал 0         | Документы без журна           | ла •             | т Сумма с НДС т | Сумма НДС 🔻 | Тип 🔻 | Состояние 🔻 |
| 10/04/2020       | 14 1                          | ТОВ "Дента+"     | 5610.00         | 935.00      | станд | ж           |
| 17/04/2020       | 12                            | ТОВ "Медтехніка" | 9720.00         | 1620.00     | станд |             |
| 17/04/2020       | 13                            | ТОВ "Три плюс"   | 6000.00         | 1000.00     | станд | К           |
| 20/04/2020       | 15                            | ТОВ "Три плюс"   | 3600.00         | 600.00      | станл | к           |

2 - по меню Реестр/Запись в журнал покупок (продаж) сделать запись налоговой накладной в журнал.

|   | o provintational and a pose installing the liberter |             |
|---|-----------------------------------------------------|-------------|
| * | Создать                                             | Ins         |
| ъ | Изменить                                            | F4          |
| × | Удалить                                             | F8          |
| ŋ | Копировать                                          | F5          |
|   | Копировать группу                                   | Shift+F5    |
|   | Создать акты 🤈                                      | Shift+Alt+A |
|   | Создать налоговые накладные за период               | Alt+S       |
|   | Запись в журнал покупок (продаж)                    | Ctrl+F5     |
|   | Отмена записи                                       | Alt+F5      |
|   |                                                     |             |

3 – нажать кнопку ОК.

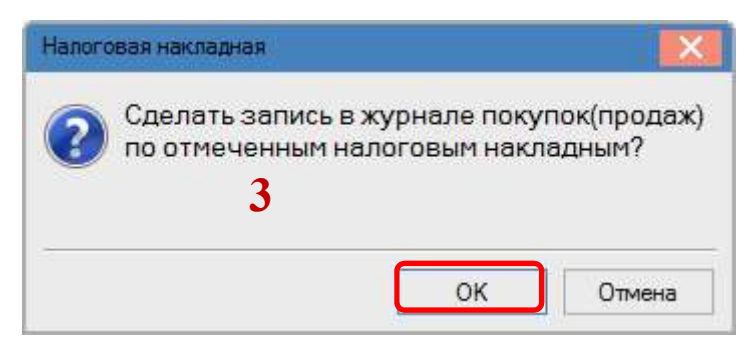

После записи документ получает состояние К (проведен в журнал покупок).

| Peed | стр Правка Вид | д Отчет Сервис                       | Популярное ?                                 |                   |             |       |                 |
|------|----------------|--------------------------------------|----------------------------------------------|-------------------|-------------|-------|-----------------|
| ני   |                | k 芈 <mark>-&gt; 号 O 1</mark>         | 9 📲 🎙 🖌 🖌 🧐 🖂 🖂                              | * 0               |             |       |                 |
| Жур  | нал О          | Документы без журна                  | ала 🔻                                        |                   |             |       |                 |
|      | 🔺 Дата выписки | <ul> <li>Номер по-порядку</li> </ul> | <ul> <li>Наименование контрагента</li> </ul> | 🔻 Сумма с НДС 🛛 👻 | Сумма НДС 🔻 | Тип   | 🔻 Состояние 🛛 🔻 |
|      | 10/04/2020     | 14                                   | ТОВ "Дента+"                                 | 5610.00           | 935.00      | станд | ЮЖ              |
|      | 17/04/2020     | 12                                   | ТОВ "Медтехніка"                             | 9720.00           | 1620.00     | станд | к               |
|      | 17/04/2020     | 13                                   | ТОВ "Три плюс"                               | 6000.00           | 1000.00     | станд | К               |
|      | 20/04/2020     | 15                                   | ТОВ "Три плюс"                               | 3600.00           | 600.00      | станд | к               |

## Формирование записей в Журнале учета продаж товаров (работ, услуг) вручную

Записи в журнал могут вноситься и пользователем. Формирование записей в журнале вручную проводится непосредственно в модуле Журнал продаж.

Создание таких записей целесообразно проводить для операций, не являющихся объектом налогообложения НДС и по которым продавец не обязан оформлять налоговые накладные. Во всех других случаях, где требуется обязательное оформление налоговой накладной (ставка 20%, 0%, освобождены от налогообложения), целесообразным является формирование налоговых накладных в модуле Налоговые накладные на продажу.

Добавление записи в книгу продаж осуществляется в реестре документов Журнал учета продаж товаров (работ, услуг) по пункту меню Реестр/Создать, где из предлагаемого списка выбирается необходимый тип операции.

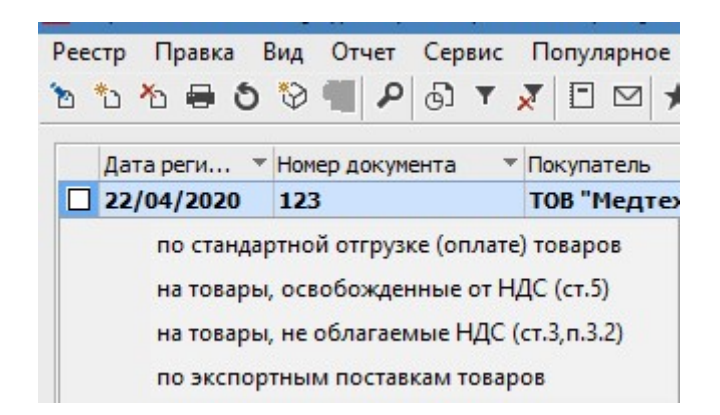

В окне По другим продажам необходимо выполнить следующие действия:

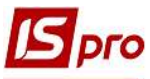

| 🖪 По прочим про                                            | одажам               |                             |            |               |         | _ 🗆 💌         |
|------------------------------------------------------------|----------------------|-----------------------------|------------|---------------|---------|---------------|
| Документ Пр<br>*Ъ 1ъ 4ъ 41×                                | авка Серви<br>Дк 🕂 💾 | іс Популярное ?<br># ⊡⊠ ★ ❷ |            |               |         |               |
| Дата записи:                                               | 14 1                 | / 41                        | от         | 22/04/2020    |         |               |
| Покупатель: 2 110 ТОВ "Дента+"                             |                      |                             |            |               |         |               |
| Примечание 3 Операции освобождённые от налогообложения ПДВ |                      |                             |            |               |         |               |
| Тип документа:                                             | БО08 4               | ухгалтерського обліку       | 🕤 ом на до | дану вартість | Pa      | сп. 🗌 Уточн.  |
| Номер регистрац                                            | uni 5                | 444 / 4 20 от 2             | 22/04/2020 | 6             |         |               |
| Ставка                                                     |                      |                             |            | Сумма         | Сумма Н | Сумма без Н 🔺 |
| Без НДС                                                    | 7                    |                             |            | 5620.00       |         | 5620.00       |
|                                                            |                      |                             |            | 5620.00       | 0.00    | 5620.00 ∨     |
| 1                                                          |                      |                             |            |               | 04      | 079010        |
|                                                            |                      |                             |            | l l           | UK      | Отмена        |

1 - в поле Дата записи проставляется номер и дата документа. Номер документа состоит из двух частей - внутреннего регистрационного номера и дополнительного внешнего значение номера. Регистрационный номер заполняется автоматически в соответствии с установленными правилами автонумерации. Дата по умолчанию устанавливается текущей датой, которую при необходимости можно изменить.

2 - Покупатель выбирается из Справочника контрагентов.

3 - поле Примечание заполняется при необходимости.

4 - в поле Тип документа выбирается документ из списка, а во втором списке справа выбирается пояснение составленного документа.

| на додану вартість 🔽 🗌 Розп. 🗌 Уточн.                                                                                                    |
|----------------------------------------------------------------------------------------------------|
| <ul> <li>- Складена на постачання для операцій, які не є об'єктом оподаткування податком на додану вартість</li> </ul>                        |
| <ul> <li>- Складена на постачання для операцій, які звільнені від оподаткування податком на додану вартість</li> </ul>                        |
| <ul> <li>Складена з метою визначення при анулюванні реєстрації платника податку податкових зобов'язань за товарами/послугами</li> </ul>       |
| <ul> <li>- Складена за щоденними підсумками операцій</li> </ul>                                                                               |
| <ul> <li>- Складена на постачання неплатнику, в якій зазначається назва покупця (для податкових накладних, особливості заповненн</li> </ul>   |
| <ul> <li>- Складена у зв'язку з використанням виробничих або невиробничих засобів, інших товарів/послуг не в господарській діяльно</li> </ul> |
| - Складена отримувачем (покупцем) послуг від нерезидента                                                                                      |
| <ul> <li>- Складена на суму перевищення ціни придбання товарів/послуг над фактичною ціною їх постачання</li> </ul>                            |
| <ul> <li>- Складена на суму перевищення балансової (залишкової) вартості необоротних активів над фактичною ціною їх постачання</li> </ul>     |

5 и 6 - Номер и дата регистрации документа указываются вручную.

7 - в табличной части в ячейке Ставка выбирается необходимое. Далее вручную заполняется ячейка Сумма, ячейки Сумма без НДС и Сумма НДС заполнятся автоматически.

После того как все необходимые поля заполнены формируются бухгалтерские проводки и документ проводится в Главную книгу.

Для формирования бухгалтерских проводок и проведения документа необходимо сделать следующие действия:

1 - На панели инструментов выбрать иконку ДТ/КТ синего цвета.

| 🖪 По прочи       | По прочим продажам |        |            |   |  |  |  |
|------------------|--------------------|--------|------------|---|--|--|--|
| Документ         | Правка             | Сервис | Популярное | ? |  |  |  |
| <b>1</b> 1 11 11 | ак дк              | 뺜 🖪 🖌  |            | 0 |  |  |  |

2 - в окне Ввод/Модификация проводок по документу в поле Типовая операция выбирается из списка операций необходимая операция. Поскольку с нулевой суммой (операция без НДС) сделать бухгалтерскую проводку в системе невозможно, для проведения документа необходимо выбрать Типовую операцию по продаже. Нажать кнопку ОК.

| 🖪 Ввод/Модиф   | икация проводок г   | ю документу              |           |         |                | _ 🛛 💌              |
|----------------|---------------------|--------------------------|-----------|---------|----------------|--------------------|
| Реестр Вид     | Сервис Попул        | иярное ?<br>Х            | * 0       |         |                |                    |
| Документ:      | КнПрд               | Номер:                   | 14        |         |                | от: 22/04/2        |
| Валюта[Курс]:  | ГРН Гривня          |                          |           |         | ▼ 1.00000      | 000                |
| Сумма:         | 5620.00             |                          | IPH       | 562     | 0.000000       |                    |
| Содержание:    | Операции освоб      | ождённые от на           | алогообло | жения Г | тдв            |                    |
| Типовая операц | µия: <b>2</b>       |                          |           |         | Дата операции: | 22/04/2020 🛄       |
| 🔺 Дебет        | 2                   | ▼ Кредит<br>746          |           |         | ▼ Сумма в вал  | юте СА<br>5'620.00 |
| Вид: Провод    | ки по документ      | у Стр <mark>ок: 1</mark> |           |         | 5'             | 520.000000         |
| Аналитика:     |                     |                          |           |         |                |                    |
| ДТ: 110.Д      | (6.Договір N-4/ від | 01/01/19                 |           |         |                |                    |
| KT: 1152.      | інші доходи         |                          |           |         |                | )                  |
|                |                     |                          |           |         |                | ОК                 |

3 - выбрать на панели инструментов иконку ДТ/КТ зеленого цвета.

| 🖪 По прочи | м продажа | M 3    |            |   |
|------------|-----------|--------|------------|---|
| Документ   | Правка    | Сервис | Популярное | ? |
| 11.11.11   | AK AK     | 能 同 1  |            | 0 |

4 - провести операцию в сводный реестр документов по кнопке ОК в окне проводки операций.

| Сводн | й реестр документов                                                                              |   |
|-------|--------------------------------------------------------------------------------------------------|---|
|       | Провести операцию записи по прочим "продажам"\пжурнала "продаж" в сводный реестр документов<br>? | в |
|       | 4 Ок Отмена                                                                                      |   |

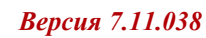

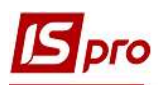

Закрыть документ.

В реестре документов **Журнал учета приобретения товаров (работ, услуг)** сформированный и проведенный документ отображается жирным шрифтом.

| Pee | стр Правка I<br>*Ъ *Ъ 🖶 🏷 | Вид Отчет Сервис  | Популярное ?<br>🗶 🗄 🖂 ★ 🚱 |            |             |       |
|-----|---------------------------|-------------------|---------------------------|------------|-------------|-------|
|     | Дата реги 🔻               | Номер документа 🔻 | Покупатель                | Сумма      | Сумма НДС 👻 | Тип 🔻 |
|     | 22/04/2020                | 123               | ТОВ "Медтехніка"          | 150.00     | 30.00       | Корр. |
|     | 20/04/2020                | 15                | ТОВ "Три плюс"            | 3'600.00   | 600.00      | НлНак |
|     | 28/09/2020                | 16                | ТОВ "Три плюс"            | 6'010.00   | 0.00        | НлНак |
|     | 09/12/2020                | 21                | ТОВ "Три плюс"            | 136'800.00 | 0.00        | Корр. |
|     | 17/04/2020                | 13                | ТОВ "Три плюс"            | 6'000.00   | 1'000.00    | НлНак |
|     | 17/04/2020                | 12                | ТОВ "Медтехніка"          | 9'720.00   | 1'620.00    | НлНак |
|     | 22/04/2020                | 14                | ТОВ "Дента+"              | 5'620.00   | 0.00        | Проч. |

Печать документа. На основании этого реестра Журнал учета продаж товаров (работ, услуг) можно сформировать и распечатать Реестр выданных налоговых накладных и Книги продаж. По меню Отчет/Формирование отчета в окне Выбор исходной формы в меню отчетов нужно выбрать соответствующий файл и задать необходимые параметры.

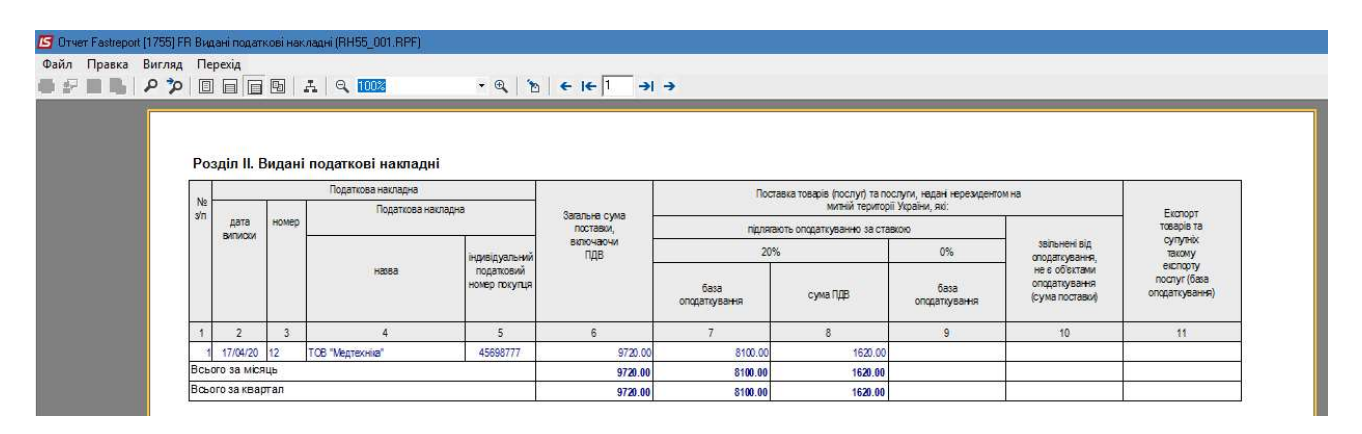